## SCORPIONTRACK USER GUIDE

REVISION 7 | 20.01.25

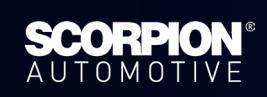

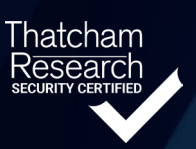

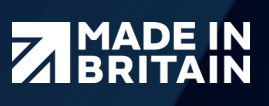

## **CONTENTS**

| 1. INTRODUCTION                        | 02 |
|----------------------------------------|----|
| 1.1 Product Overview                   | 02 |
| 1.2 Product Features                   | 03 |
| 2. GETTING STARTED                     | 04 |
| 2.1 How To Get Set Up                  | 04 |
| 2.2 Monitoring Subscription            | 05 |
| 2.3 Vehicle Management                 | 06 |
| 2.4 Live Map                           | 07 |
| 2.5 Transferring Ownership             | 07 |
| 2.6 Installation Certificate (UK Only) | 08 |
| 3. VEHICLE THEFT                       | 09 |
| 3.1 Automated Alerts                   | 09 |
| 3.2 Theft Procedure                    | 09 |
| 4. CUSTOM ALERTS                       | 11 |
| 4.1 Alert Options                      | 11 |
| 4.2 Geofence Alerts                    | 12 |
| 4.3 How To Set Up An Alert             | 13 |
| 5. SCORPIONTRACK APP                   | 15 |
| 5.1 Mobile App Overview                | 15 |
| 5.2 How To Manage Your Subscription    | 16 |
| 5.3 How To Manage Alerts & Modes       | 17 |
| 5.4 Phone Tag                          | 18 |
| 6. ADR TAG                             | 19 |
| 6.1 Overview                           | 19 |
| 6.2 Battery Replacement                | 20 |
| 7. SPECIFICATIONS                      | 20 |
| 7.1 Internal Battery                   | 20 |
| 7.2 Troubleshooting                    | 21 |
| 7.3 Warranty                           | 21 |
| 7.4 Terms & Conditions                 | 21 |
| 8. CONTACTS                            | 21 |

## **1. WELCOME** THANK YOU FOR YOUR PURCHASE

Your vehicle is now secured with the **ScorpionTrack Tracker**.

**Why choose Scorpion?** There's a good chance you made a significant investment in your vehicle, so why not protect it? Here at Scorpion, we offer a wide range of security solutions to suit your security needs. Boasting a 96% recovery rate, along with a dedicated 24/7 Vehicle Recovery team, you can relax knowing that your pride and joy is protected against sudden attack and potential theft.

Within this user guide, you will find all the relevant information that you need to ensure your tracking device provides you with the utmost security and length of service.

### **1.1 PRODUCT OVERVIEW**

ScorpionTrack M-Series actively protects your vehicle against unauthorised movement using advanced technology along with movement detection sensors hidden within the vehicle. Additional features include an Automatic Driver Recognition (ADR) Tag and optional immobilisation. It is an advanced vehicle tracking solution with 24/7 monitoring, all year round, to provide security and peace of mind whilst offering a comprehensive range of convenience features for life on the road.

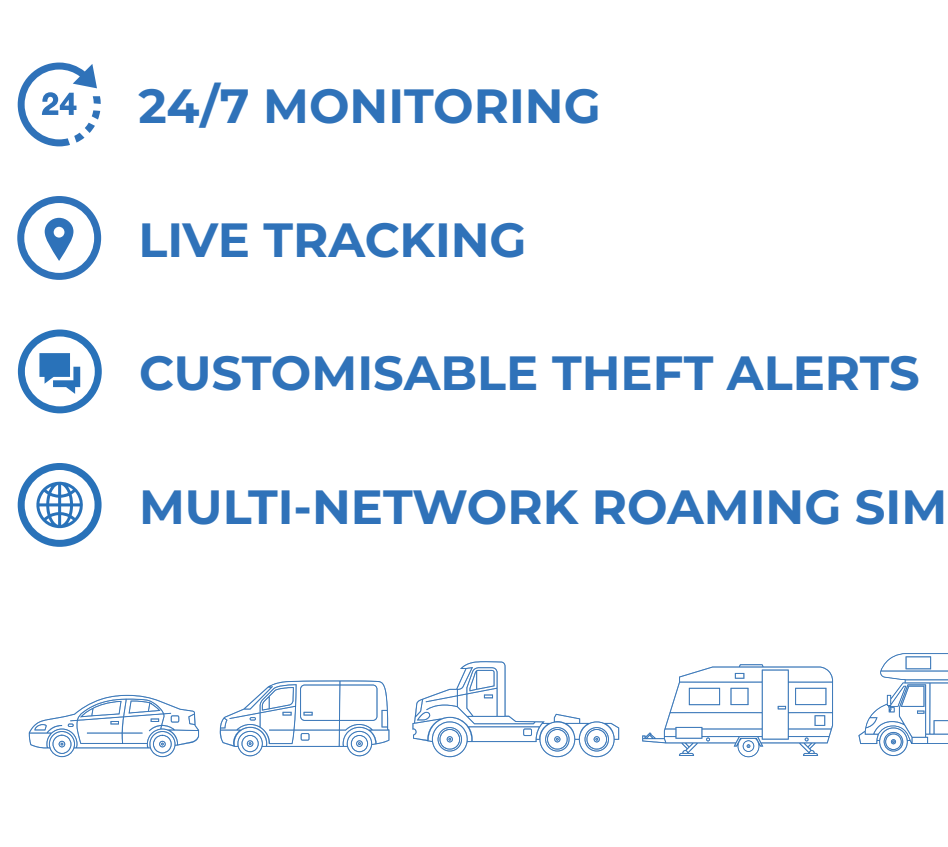

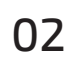

### **1.2 PRODUCT FEATURES**

| FEATURES                             | <b>S7</b>             | S5                    | S5+          |
|--------------------------------------|-----------------------|-----------------------|--------------|
| 24/7 Theft Monitoring                | ✓                     | ~                     | ~            |
| Thatcham Approved                    | $\checkmark$          | ~                     | <b>~</b>     |
| Multi-Network Roaming SIM            | $\checkmark$          | ✓                     | $\checkmark$ |
| ScorpionTrack App Access             | $\checkmark$          | $\checkmark$          | $\checkmark$ |
| Tow Away & Tamper Alerts             | ~                     | $\checkmark$          | $\checkmark$ |
| Automatic Health Checks              | $\checkmark$          | $\checkmark$          | $\checkmark$ |
| 2-Year Warranty                      | <ul> <li>✓</li> </ul> | <ul> <li>✓</li> </ul> | ✓            |
| Low Current Draw (<1ma)              | ~                     | ✓                     | <b>~</b>     |
| Heavy Duty Waterproof                | $\checkmark$          | $\checkmark$          | $\checkmark$ |
| Automatic Immobilisation             | ×                     | ×                     | $\checkmark$ |
| 2x Automatic Driver Recognition Tags | ×                     | $\checkmark$          | $\checkmark$ |
| Transferable To New Vehicle          | <ul> <li>✓</li> </ul> | ✓                     | <b>~</b>     |

As listed in the features, our S5+ tracker offers optional immobilisation such as:

- Automatic immobilisation the vehicle will only start when the authorised driver possessing the ADR tag is present. This feature can be armed and disarmed via the mobile app. The immobilisation itself takes into effect after the ignition of a vehicle has been turned off for more than 4 minutes, which puts the tracker into sleep mode and activates the immobiliser.
- Remote immobilisation in the event of a vehicle theft with the ADR tag, the ScorpionTrack Vehicle Recovery Team can remotely immobilise the vehicle, preventing the engine from being restarted if automatic immobilisation has not engaged. This feature can also be armed and disarmed via the mobile app.

## **2. GETTING STARTED** 2.1 HOW TO GET SET UP

As part of the installation, you will receive an email containing login details which provides you access to the ScorpionTrack website **scorpiontrack.com**. If you haven't received this email or require a duplicate, please call the ScorpionTrack Helpdesk on **01257 249 928**. To access our online system on our website, click **'Tracking Login'** at the top right of your screen and then enter your login details. You will need to **Authenticate** your account following the link sent in one of your welcome emails prior to this step. When logged in as the main Admin User, you can then add additional User's and give them certain Permissions to restrict their access within the account and dictate what they can and cannot see/edit.

| 📞 01257 249 928   🖬 salos@scorpiona | uta.com                                                                                                    | See our 1,417 reviews on 🖈 True                                                       | plot                                  |                                                   | TRACKING LOGIN DEALER LOGIN |
|-------------------------------------|----------------------------------------------------------------------------------------------------|---------------------------------------------------------------------------------------|---------------------------------------|---------------------------------------------------|-----------------------------|
| SCORPIONT                           | RACK                                                                                                    |                                                                                       | АВОИТ ТНАТСНАМ АРРВОУЕD - FLEET ТВАСК | ng alarms a immortuisers 🤟 news Support 🕷 () Rems | VEW PS                      |
|                                     | SCORPEICUR<br>TOLEN VEHICLE SCU<br>De Faure de<br>Tolen vehicles<br>De faure de<br>Terrona trac                                       | NTRACK<br>RTY SINCE 1973.<br>Inted<br>* trade                                         |                                       |                                                   |                             |
|                                     | 🤣 96% RECOVERY RATE                                                                                                    | REDUCE INSURANCE PREMIUMS                                                             |                                       | FITTING AT HOME OR WORK                           |                             |
|                                     | VEHICLE SECURI<br>Find the right tracking solution for you, whether you are a floet ma<br>corpoint Tack has the best solution for you | TY AND TRACKING<br>nger or ward to improve your own which security.<br>Market MT 2000 | SOLUTIONS                             |                                                   |                             |
| 0                                   |                                                                                                    |                                                                                       |                                       |                                                   |                             |

It's vitally important that your contact details are kept up to date on the ScorpionTrack System to ensure that our ScorpionTrack Vehicle Recovery team are able to contact you at any time of day without delay, should an alert be generated for your vehicle. At the earliest opportunity, please log in to the ScorpionTrack website and check the contact information that we have for yourself. This can be accessed by clicking on **'My Account'**, far bottom left as highlighted in the picture below.

| <b>∧</b><br>≡              | My Account                             |                                                                                                    |                      |                                     |         |
|----------------------------|----------------------------------------|----------------------------------------------------------------------------------------------------|----------------------|-------------------------------------|---------|
| ۲                          | My Details                             |                                                                                                    | User Guides          |                                     |         |
| Lad                        | Edit My Account Change Password        |                                                                                                    | 🖹 Cookies Policy     |                                     |         |
| to                         | NAME                                   | 1000 700                                                                                                    | Privacy Policy       |                                     |         |
|                            | EMAIL                                  | and the second second s | Terms and Condition  | ons                                 |         |
| 0.                         | MOBILE                                 |                                                                                                    | *                    |                                     |         |
|                            | TIMEZONE                               | Europe/London                                                                                                    | *                    |                                     |         |
|                            | LANGUAGE                               | en                                                                                                    | *                    |                                     |         |
|                            | MEASUREMENTS                           | kilometers                                                                                                    |                      |                                     |         |
|                            | ACCOUNT TYPE                           | 1.00070070200                                                                                                    |                      |                                     |         |
|                            | Customer Details                       |                                                                                                    | My Permission        | s                                   |         |
|                            | Update Site Logo Edit Customer Details | s Swap to default icons                                                                                                    | You have a Super acc | ount and have access to everything. |         |
|                            | CUSTOMER                               | e forget, stole                                                                                                    | My Social Logi       | าร                                  |         |
| (+)                        | PRIMARY EMAIL                          |                                                                                                    | My Social Logi       |                                     |         |
| CP                         | PRIMARY CONTACT                        | Tanka (                                                                                                    | Provider             | Date Paired                         | Actions |
| ${\color{black}{\bullet}}$ | ADDRESS Testing                        |                                                                                                    |                      |                                     |         |

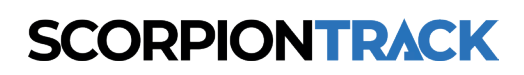

## **2.2 MONITORING SUBSCRIPTION**

ScorpionTrack has a monitored service with staff available 24 hours a day, 365 days a year to support you in the event of vehicle theft. To benefit from this, there is an annual fee which can be paid on our website or over the phone by calling the Subscription Team on **01257 249 928**. The current pricing for our subscription service can be found on our website or you can call our Subscriptions Team for a full breakdown of pricing. If you would like to purchase your monitoring subscription on our website, please log into the online portal and click 'Subscription Management' on the left-hand menu. This will then take you to the 'Subscriptions' page that shows all your vehicles. To purchase a subscription, you will need to navigate to the vehicle you want this to be applied to and in the far right column click on the 'Buy Subscription' option.

| SCORPIONTRAC            | K          | Vour Subco                                     | intions .       | Dilling      |                      |         |                                       |           |
|-------------------------|------------|------------------------------------------------|-----------------|--------------|----------------------|---------|---------------------------------------|-----------|
| Vehicle Management      | <b>-</b> × | four subscr                                    |                 | Billing      |                      |         |                                       |           |
| Reporting               | •          | Showing <b>1</b> to <b>19</b> of <b>19</b> res | ults            |              |                      |         | Search                                | SEARCH    |
| Scheduled Reports       |            |                                                |                 |              |                      |         |                                       | 🖲 Vehicle |
| Subscription Management | ]          | VEHICLE INVOICE                                | STARTED         | RENEWAL DATE | DURATION<br>(MONTHS) | TYPE    | ACTION                                |           |
| Settings                | •          |                                                | No Subscription |              |                      |         | Buy Subscription                      |           |
|                         |            |                                                | Not Active      | 26/09/2024   | 12                   | One Off | View Receipt                          |           |
|                         |            |                                                | 21/04/2021      | 22/04/2022   | 12                   | Expire  | d Buy Subscription View Receipt       |           |
|                         |            |                                                | 30/04/2021      | 01/05/2022   | 12                   | Expire  | d Buy Subscription View Receipt       |           |
|                         |            |                                                | 09/09/2021      | 09/09/2022   | 12                   | Expire  | d Buy Subscription View Receipt       |           |
|                         |            |                                                | 14/09/2021      | 14/09/2022   | 12                   | Expire  | d Buy Subscription View Receipt       |           |
|                         |            |                                                | 13/01/2022      | 13/01/2023   | 12                   | Expire  | d Buy Subscription View Receipt       |           |
|                         |            |                                                | 29/03/2022      | 20/01/2023   | 12                   | Expire  | d Buy Subscription View Receipt       |           |
| <b>1</b>                |            |                                                | 10/12/2019      | 11/12/2023   | 48                   | One Off | Installation Certificate View Receipt |           |
|                         |            |                                                |                 |              |                      |         |                                       |           |

Any ScorpionTrack M-Series tracker will only provide theft detection whilst the monitoring subscription is active, with a minimum term of **12 months** as stated in the Terms & Conditions. If the payments for the subscription aren't received or renewed, no alerts will be generated with no vehicle theft protection in place. The live location of your vehicle will also not be visible on the website or mobile app. Furthermore, if you have declared that the tracker has been fitted to your insurer, non-payment of the monitoring subscription may also impact negatively on your insurance cover in the event of theft.

## **2.3 VEHICLE MANAGEMENT**

When accessing the ScorpionTrack app on our website, by default you will land on the **'My Vehicles'** page in the **'Vehicle Management'** section, which can also be found by navigating the left side menu. Here you can search for vehicles that you have registered under your account, view and edit your vehicles.

| SCORPIONTRACK           |                                              |         |            |       |          |                    |            |                                   |   |
|-------------------------|----------------------------------------------|---------|------------|-------|----------|--------------------|------------|-----------------------------------|---|
| Vehicle Management      | × Vehicles Ø                                 |         |            |       |          |                    |            |                                   |   |
| Live Map                | Register Products<br>Showing 1 to 19 of 19 n | esults  |            |       |          | Search             |            |                                   |   |
| Vehicles                |                                              |         |            |       | ()<br>() | Registration O Ali | as 🔿 Make  | ⊖ Model ⊖ V                       | N |
| Alerts                  | REGISTRATION                                 | ALIAS   | MAKE       | MODEL | UNIT     | INSTALLED          | SUB END    | GROUPS                            | 4 |
| Geofences               |                                              | Not Set | Honda      |       |          | ~                  | 12/09/2024 | None                              | 5 |
| Business Trips          |                                              | Not Set | FORD       |       |          | ~                  | 21/02/2028 | None                              |   |
| DNA<br>Triggered Alerts |                                              |         |            |       |          |                    |            |                                   |   |
| Drivers                 |                                              | Not Set | VOLKSWAGEN |       |          | ~                  | 10/03/2028 | None                              | Ľ |
| III Reporting           |                                              | Not Set |            |       | -        | ~                  | 11/11/2024 | Cat-MI Test                       | Ľ |
| Scheduled Reports       |                                              | Not Set | 10000      |       |          | ~                  | 14/09/2022 | None                              | ŀ |
| Subscription Management |                                              | Not Set | 10000      |       |          | ~                  | 09/09/2022 | None                              | [ |
| Settings                |                                              | Not Set |            |       | -        | ~                  | No Sub     | None                              | C |
| •••                     |                                              | Not Set |            |       |          | ~                  | 11/12/2023 | Test Group<br>yet another<br>test | 0 |
| ±                       |                                              | Not Set | Land Rover |       |          | ~                  | 28/06/2024 | None                              |   |
|                         |                                              | Not Col | Citroop    |       |          |                    | 20/01/2027 |                                   |   |

From this page, you can edit your vehicle details, download the installation certificate or email the certificate to an email address. Furthermore, you can manage the **'Vehicle Modes'** such as turning on **'Transport Mode'** if your vehicle is being transported/towed, which will stop movement without ignition alerts, or turn on **'Garage Mode'** if a vehicle is in for service and this will stop battery disconnection alerts.

| SCORPIONTRACK           |                                        |                                                         |
|-------------------------|----------------------------------------|---------------------------------------------------------|
| Vehicle Management      | x View Vehicle:                        |                                                         |
| Live Map                | Register Vehicle Products              |                                                         |
| Vehicles                | This Vehicle is monitored by Scornion  |                                                         |
| Groups                  | This vehicle is monitored by secupion. |                                                         |
| Alerts                  | Current Position                       | Pending Commands                                        |
| Geofences               |                                        | · · · · · · · · · · · · · · · · · · ·                   |
| Business Trips          | View On Map                            | No pending commands                                     |
| DNA                     |                                        |                                                         |
| Triggered Alerts        | Odometer                               | Output Commands                                         |
| Drivers                 | Update Odometer                        |                                                         |
| Lili Reporting 🔻        |                                        | Send Output Command                                     |
| Scheduled Reports       | VEHICLE ODOMETER 18,987.31 Mi          |                                                         |
| Subscription Management | Last Location Details                  | Vehicle Details                                         |
| Settings 🔻              |                                        | Edit Vehicle Installation Certificate Email Certificate |
|                         | GPS TYPE                               | DECISTRATION                                            |
|                         | GPS HDOP                               |                                                         |
|                         | GPS SATELLITES                         | TYPE Car                                                |
|                         | COORDINATES                            | MAKE FORD                                               |
| -                       | SPEED 0.00 mph                         | MODEL                                                   |

Also, on this page you can toggle **'MOT Reminders'** and **'Tax Reminders'** on and off. You can also see an overview of the Subscription on the vehicle to help keep on track of any that may be due. Lastly, there is the **'Calendar'** feature which can be used to record any important dates linked to certain vehicles and these can be set up with a reminder.

### 2.4 LIVE MAP

The **'Live Map'** can also be found under **'Vehicle Management'** which shows you all the vehicles registered to your account and their last known location. Your vehicles are listed on the left next to the side menu, which you interact with to show you where the vehicle is. It will also show the current status of the vehicle, whether it is parked in a location or it is moving.

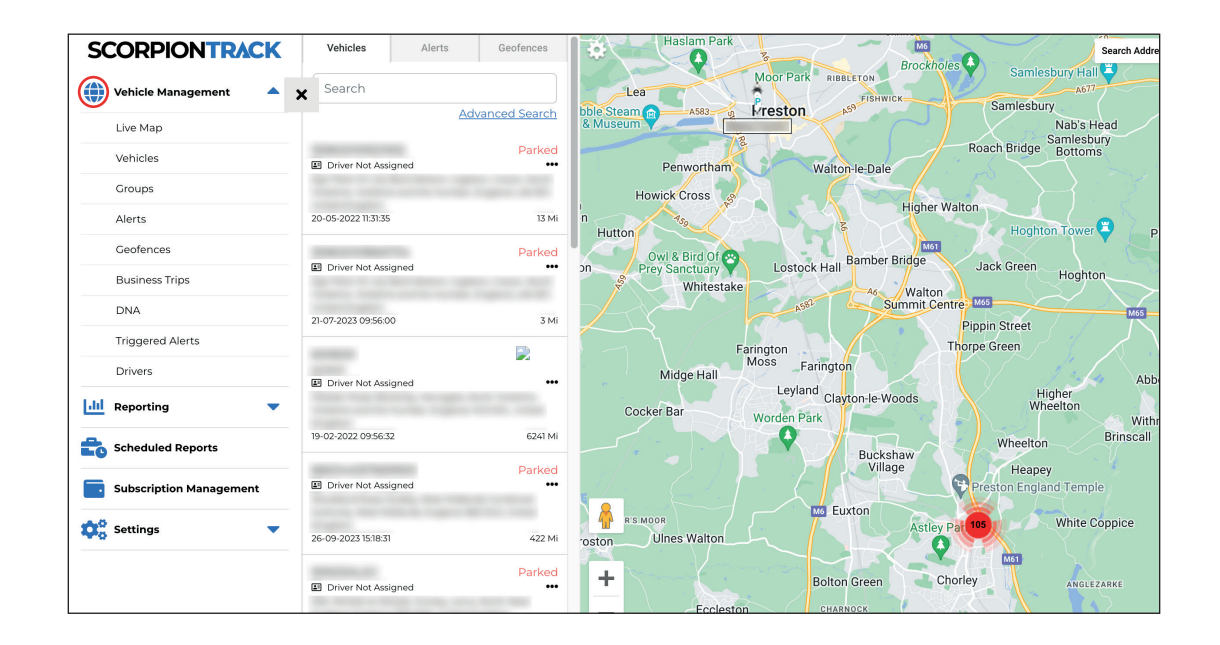

All the map functions including the zoom button and the view type are all on the top right of the map. If you right click on the map, there will also be a list of options available, which includes the option of creating a geofence **(this will be explained later in the guide)**.

### **2.5 VEHICLE OWNERSHIP**

If you are to purchase a new vehicle which has one of our trackers fitted, you will be required to get in touch with our Customer Excellence team via email at **customer.excellence@scorpionauto.com** or via telephone **01257 249 928** to request a **'New** 

**Ownership Form'**. This is an online form that must be filled out with the new customer's details to prevent any issues in the event of the vehicle being stolen. This is also the same if you are to purchase a new vehicle from a dealership that already has the ScorpionTrack tracker fitted to it.

When filling out the **'New Ownership Form'**, you will also be required to attach a copy of the front of the V5 document and also a **'Bill of Sale'** or proof of purchase for that vehicle in your name and details. Once you have filled in this form and submitted it, this will be emailed to our Customer Excellence team who will process it and set up the updated account on the ScorpionTrack online system.

If you are selling your vehicle to another customer who wishes to register the tracker with ourselves, you will need to fill in a **'Transfer Ownership'** form.

Please do not manually amend the contact information in your ScorpionTrack Account to the new customer's details as this will not be correctly updated on our system.

## 2.6 INSTALLATION CERTIFICATE (UK ONLY)

As all our units are insurance industry approved, they may qualify the owner for a discount on their vehicle's insurance. If the insurer requires an installation certificate as proof that the tracker has been fitted, a copy may be downloaded from our ScorpionTrack website in the **'Your Subscriptions'** page as shown below, and is only available once the monitoring subscription has been paid and activated.

| SCORPIONTRACK           | × Yo | ur S            | ubscri          | ptions Manage   | Billing      |                      |        |                                         |         |
|-------------------------|------|-----------------|-----------------|-----------------|--------------|----------------------|--------|-----------------------------------------|---------|
| 📶 Reporting 👻           | Show | ing <b>1</b> to | 9 19 of 19 resu | llts            |              |                      |        | Search                                  | SEARCH  |
| Scheduled Reports       |      |                 |                 |                 |              |                      |        |                                         | Vehicle |
| Subscription Management | VEF  | IICLE           | INVOICE         | STARTED         | RENEWAL DATE | DURATION<br>(MONTHS) | TYPE   | ACTION                                  |         |
| 🔅 Settings 🔻            |      |                 |                 | No Subscription |              |                      |        | Buy Subscription                        |         |
|                         |      |                 |                 | Not Active      | 26/09/2024   | 12                   | One Of | f View Receipt                          |         |
|                         |      |                 |                 | 21/04/2021      | 22/04/2022   | 12                   | Expire | d Buy Subscription View Receipt         |         |
|                         |      |                 |                 | 30/04/2021      | 01/05/2022   | 12                   | Expire | Buy Subscription View Receipt           |         |
|                         |      |                 |                 | 09/09/2021      | 09/09/2022   | 12                   | Expire | d Buy Subscription View Receipt         |         |
|                         |      |                 |                 | 14/09/2021      | 14/09/2022   | 12                   | Expire | d Buy Subscription View Receipt         |         |
|                         |      |                 |                 | 13/01/2022      | 13/01/2023   | 12                   | Expire | d Buy Subscription View Receipt         |         |
|                         |      |                 |                 | 29/03/2022      | 20/01/2023   | 12                   | Expire | d Buy Subscription View Receipt         |         |
| 1 mm A                  |      |                 |                 | 10/12/2019      | 11/12/2023   | 48                   | One Of | f Installation Certificate View Receipt |         |
|                         |      | _               |                 | 00/00/0007      | anlochaav    | 10                   | A A    | z                                       |         |

## **3. VEHICLE THEFT**

### **3.1 AUTOMATED ALERTS**

Once you have a subscription in place, the system will be active and monitored 24/7. In the event of theft, the tracker will generate an automatic alert that is sent to our 24/7 Vehicle Recovery team if any of the following is detected:

- For S5 Trackers Vehicle driven more than 150m from the last known position without the Driver Recognition Tag present.
- Vehicle battery disconnected (including disconnection of tracking system from vehicle) or where the battery voltage drops significantly.
- Vehicle moves more than 150m from last known position without ignition on (and for S5 trackers the Driver Recognition Tag isn't present).

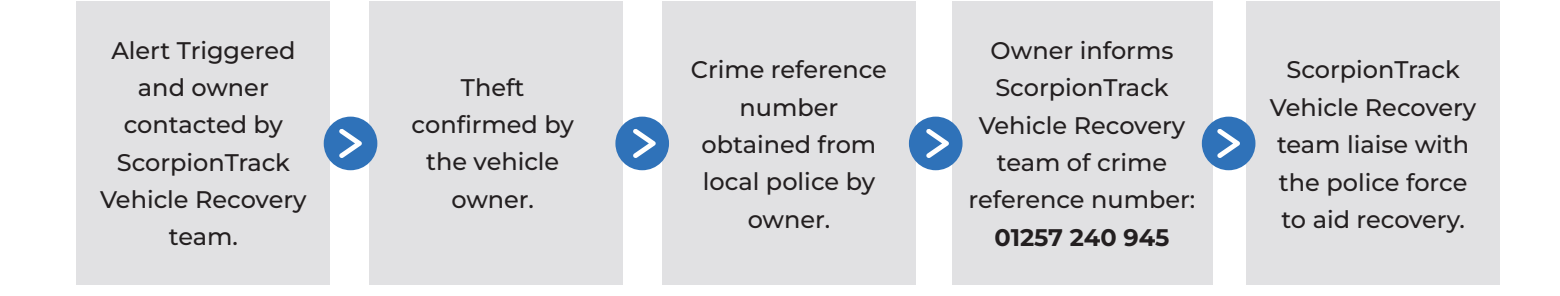

### **3.2 THEFT PROCEDURE**

In the event of theft, please do the following:

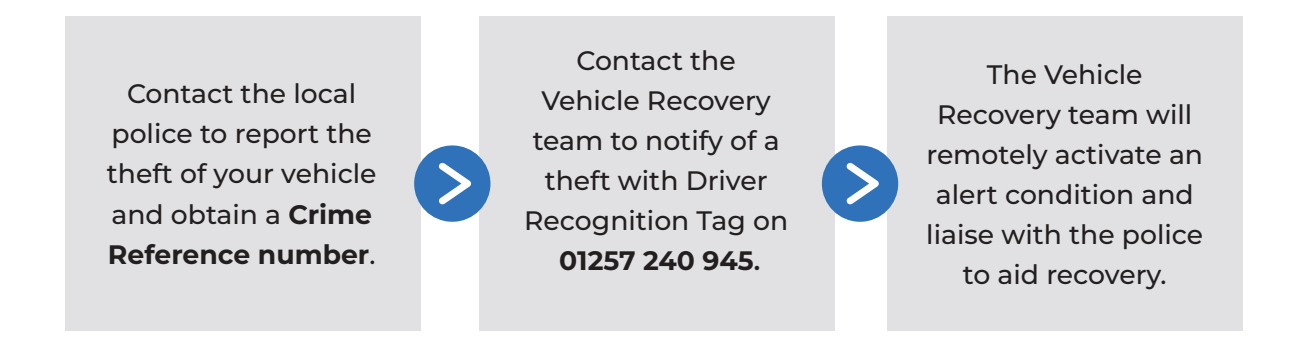

When a tracking unit goes into ALARM, in order for us to establish if a theft has taken place, we must first contact you and this is why it is vital that you provide us with accurate contact details. We will also have to confirm your identity and will use the security question provided to do this. In the event there is no security question we will ask for you to confirm some personal account information.

Once a theft has been established and your identity confirmed, we will continue to monitor your vehicle while you contact the police and obtain a crime reference number. This number is vital for us to ensure that we are able to keep the police up to date on the vehicle's movements. When your vehicle has been located, you will need to liaise directly with the police on how quickly you are able to recover your vehicle, as there are a number of instances where the police may need the vehicle in order to further their enquiries which are entirely out of our control.

Please note: The ScorpionTrack Vehicle Recovery Team will use their best efforts to recover your vehicle, working with the relevant local Police Authority. The Police response to a reported vehicle may vary depending on the resources available and the availability of location data from the tracking unit. Most recoveries happen within the first 2 hours of theft but every theft is different and the recovery may take longer or may not even be possible.

The fitment of a tracking system also does not guarantee recovery of a stolen vehicle, but does increase the possibility. The normal precautionary measures such as utilising secondary security, parking in well-lit areas and securing the keys, should they still be taken.

# 4.1 ALERT OPTIONS

As part of your ScorpionTrack monitoring subscription, you will also have access to managing and customising dashboard alerts for your vehicles, which includes a range of Standard alerts and Geofence alerts. Please note that these alerts are not automatically set up on your account once it has been created, so you will need to manually create these. Upon triggering, these alerts can send either an app notification, email notification or SMS to a defined User on the account depending upon what you have set up. There is a detailed explanation of how to create these alerts in **section 4.3**.

The range of alerts which may be beneficial for you include:

#### **Low Battery Alert**

The ScorpionTrack unit monitors the condition of the vehicle battery, and if required it will send a 'Low Battery Warning' notification directly to the selected User on the account when the vehicle battery drops below a predetermined level. If you receive the warning, it is important that you take action to charge the vehicle battery.

#### **Battery Disconnect Alert**

If the battery was to be disconnected a 'Battery Disconnect' alert can be generated to send a notification to a defined User. This would be generated if there is complete cut of power, so either the battery is disconnected or the tracker is removed. If you have a monitored subscription, this would also generate a phone call from our Vehicle Recovery team.

#### **Ignition On Alert**

The tracker can also send a notification every time the vehicle's ignition is switched on. This is useful as an early warning if someone is trying to force a vehicle to start in the event of a theft.

#### **Idle Time Alert**

An idle time alert can be generated to send notification of when the vehicle has been left idle with the engine running for longer than the specified period. For example, you can set it as 10 minutes and if a vehicle is left idling for longer than this period then a notification is generated.

## **4.2 GEOFENCE ALERTS**

A Geofence is a virtual 'electronic' perimeter zone that you set up to report on your vehicle's entry and exit from that location. Geofences are an extremely helpful tool, especially if used for fleet purposes, and they are easy to set up. Example uses for a geofence:

- To monitor if and when your vehicle has exited the dealership when being serviced.
- A reminder to pay toll or congestion charges for travelling on chargeable roads and zones.

Before creating a Geofence Alert, you must create the Geofence on the live map that will be used to trigger the alert. To do this, navigate to the **'Geofences'** tab in the menu and click **'Create Geofence'**.

| SCORPIONTRACK            | Conformance D                    |                 |                                  |
|--------------------------|----------------------------------|-----------------|----------------------------------|
| 🗘 Vehicle Management 🔺 🗙 | Geolences @                      |                 |                                  |
| Live Map                 | Create Geofence Upload Geofences |                 |                                  |
| Vehicles                 | Showing 1 to 50 of 244 results   |                 | Search SEARCH                    |
| Groups                   |                                  |                 |                                  |
| Alerts                   | 1 2 3 4 5 > Last>                |                 | Name O Description               |
| Geofences                | NAME                             | DESCRIPTION     | ACTION                           |
| Business Trips           |                                  | AM Dealer South | View Edit Assign to Alert Delete |
| Triggered Alerts         |                                  | AM Dealer South | View Edit Assign to Alert Delete |
| Drivers                  |                                  | AM Dealer South | View Edit Assign to Alert Delete |
| Reporting                |                                  | AM Dealer South | View Edit Assign to Alert Delete |
| Scheduled Reports        |                                  | AM Dealer South | View Edit Assign to Alert Delete |
| Subscription Management  |                                  | AM Dealer South | View Edit Assign to Alert Delete |
| Settings                 |                                  | AM Dealer South | View Edit Assign to Alert Delete |
|                          |                                  | AM Dealer South | View Edit Assign to Alert Delete |
|                          |                                  | AM Dealer South | View Edit Assign to Alert Delete |
| ▲ max max →              |                                  | AM Dealer South | View Edit Assign to Alert Delete |

#### **Creating a Custom-Shaped Geofence**

To create a precise, custom-shaped geofence click on the location in the live map (you can use the satellite view on the map to aid accuracy) then using the mouse, left-click at points around your desired geofence area until the points join up and create a 'net' around the location.

If you wish to remove a point, simply hover over that point, right click and it will be removed.

Note: Set your geofences approx 10 metres wider than the actual perimeter you wish to create. This will avoid unwanted alerts as a result of 'satellite drift' or where there is an occasional breach to the perimeter that you do not wish to monitor.

#### **Creating a Circular Geofence**

Click on **'Geofence'** in the menu on the left side of your screen, and then click **'Create Geofence'**. Or, in **'Live Map'** right click anywhere on the map and click 'create geofence' there. Using the first method, enter a postcode, town, or city name in the search bar. Hit enter on your keyboard and the map location will update accordingly, then simply left click where you want the circular geofence. You can then increase and decrease the size of this in the options below the map.

| S   | CORPIONTRAC            | Ж |   |                       |                                                                                             |                                                                                                    |
|-----|------------------------|---|---|-----------------------|---------------------------------------------------------------------------------------------|----------------------------------------------------------------------------------------------------|
| ۲   | Vehicle Management     | • | × |                       | Edit                                                                                        |                                                                                                    |
|     | Live Map               |   |   |                       | Assign to Alert                                                                             |                                                                                                    |
|     | Vehicles               |   |   |                       | Delete                                                                                      |                                                                                                    |
|     | Groups                 |   |   |                       | Delete                                                                                      |                                                                                                    |
|     | Alerts                 |   |   | NAME                  |                                                                                             |                                                                                                    |
|     | Geofences              |   |   | DESCRIPTION           | Not Sot                                                                                     |                                                                                                    |
|     | Business Trips         |   |   | DESCRIPTION           | Not set                                                                                     |                                                                                                    |
|     | DNA                    |   |   | RADIUS (METERS)       | 50m                                                                                         |                                                                                                    |
|     | Triggered Alerts       |   |   | vedales               |                                                                                             | Carlos Martin                                                                                                    |
|     | Drivers                |   |   | ing stop              | Tapeswitch                                                                                  |                                                                                                    |
| Lad | Reporting              | • |   | En O His State        | Botany Bay                                                                                  | y Boat Yard 🔿                                                                                                    |
| to  | Scheduled Reports      |   |   | BTAS(UK)              | mend ad                                                                                     | and the second second sec |
|     | Subscription Managemen |   |   | A Contract Red        | Oran Simply Choice Painters                                                                 | Forton E                                                                                                    |
| \$  | Settings               | - |   | Heating Spares        | Poppy N <sup>e</sup> Eternally Devoted<br>Wedding store                                     |                                                                                                    |
|     |                        |   | _ | +<br>-<br>Google.     | Chofey Canne Solutions<br>1 Gualded Bog I Fanes<br>Ermon & Co<br>Kentone Gorosan Mag Data 1 | errit<br>Report a map error                                                                                                    |
| -   |                        | 1 |   | © SCORPION AUTOMOTIVE | v2.1.0.30 [default .master.c7894e4e8b69a8ff88                                               | 83efe724a814a948a9e40b2.2400608; lang=(en en)                                                                                                    |

### 4.3 HOW TO SET UP AN ALERT

To set up an alert, or manage your current alerts, please login to our website and click on the side menu on the left side of your screen, and click on **'Alerts'** under **'Vehicle Management'**.

When this has opened, it will bring you to a dashboard of alerts. To then create an alert of your choice, click on the highlighted **'Create Alert'** button above the table on the left side.

| S  | CORPIONTRACK            |   |                        |                         |                                             |          |             |            |                                |                     |          |
|----|-------------------------|---|------------------------|-------------------------|---------------------------------------------|----------|-------------|------------|--------------------------------|---------------------|----------|
| () | Vehicle Management 🔺    | × | Alerts                 | 9                       |                                             |          |             |            |                                |                     |          |
|    | Live Map                |   | Create Alert           |                         |                                             |          |             |            |                                |                     |          |
|    | Vehicles                |   | Showing 1 to 14        | of 14 results           |                                             |          |             | Search     | 1                              |                     | SEARCH   |
| _  | Groups                  |   |                        |                         |                                             |          |             |            |                                |                     |          |
|    | Alerts                  |   |                        |                         |                                             |          | Nar         | ne 🔿 Type  | <ul> <li>Descriptio</li> </ul> | n () Mobile Phone   | () Email |
|    | Geofences               |   | NAME                   | TYPE                    | DESCRIPTION                                 | ASSIGNED | TEXT        | EMAIL      | ACTIO                          | a l                 |          |
|    | Business Trips          |   |                        |                         |                                             | VEHICLES | NonFication | NOTIFICATI |                                |                     |          |
|    | DNA                     |   |                        | Geofence Exit<br>Alert  | Not Set                                     | 19       | ~           | ×          | View                           | Edit Assign Vehicle | s Delete |
|    | Triggered Alerts        |   |                        | Geofence Exit           | Sterling Basingstoke                        | 1        | ~           | ~          | View                           | Edit Assian Vehicle | s Delete |
|    | Drivers                 |   |                        | Alert                   | Geofence Exit Test                          |          |             |            |                                |                     |          |
| hi | Reporting 💌             |   |                        | Geofence Entry<br>Alert | Sterling Basingstoke<br>Geofence Entry Test | 1        | ~           | ~          | View                           | Edit Assign Vehicle | s Delete |
| to | Scheduled Reports       |   |                        | Geofence Exit<br>Alert  | Not Set                                     | 19       | ~           | ×          | View                           | Edit Assign Vehicle | s Delete |
|    | Subscription Management |   |                        |                         |                                             |          |             |            |                                |                     |          |
| \$ | Settings 🔻              |   |                        |                         |                                             |          |             |            |                                |                     |          |
|    |                         |   |                        |                         |                                             |          |             |            |                                |                     |          |
|    |                         |   |                        |                         |                                             |          |             |            |                                |                     |          |
|    |                         |   |                        |                         |                                             |          |             |            |                                |                     |          |
| -  | -                       |   | SCORPION<br>AUTOMOTIVE |                         |                                             |          |             |            |                                |                     |          |

You will need to name the alert, add the level of the alert and a description of what the alert is for. Then scroll down to the section **'Alert Type'**, on the drop-down, click the alert type you want to create as displayed in the below picture.

| SCORPIONTRAC            | K |                     | 0 |
|-------------------------|---|---------------------|---|
| Vehicle Management      | × | ALERT CONFIGURATION | Ø |
| Live Map                |   |                     |   |
| Vehicles                |   | Name                |   |
| Groups                  |   |                     |   |
| Alerts                  |   |                     |   |
| Geofences               |   | Level               |   |
| Business Trips          |   | Alarma              |   |
| DNA                     |   | Alarm               | ĭ |
| Triggered Alerts        |   | Description         |   |
| Drivers                 |   |                     |   |
| III Reporting           | • |                     |   |
| Scheduled Reports       |   |                     |   |
| Subscription Management |   |                     |   |
| Settings                | • |                     |   |
|                         |   |                     |   |
|                         |   |                     | 4 |
|                         |   |                     | 0 |
| 1 mm                    |   |                     | _ |
|                         |   |                     | 2 |

Underneath this, you select either an email address that you wish the notification to be sent to, a mobile number for text alerts (Text Bundle Payment Required) or you can also select **'App Notifications'** if you wish to be notified this way.

| ~    |                         |   | - |
|------|-------------------------|---|---|
| sc   | CORPIONTRAC             | K |   |
| ĥ    | Vehicle Management      |   | × |
| ~    |                         |   | ~ |
|      | Live Map                |   |   |
|      | Vehicles                |   |   |
|      | Groups                  |   |   |
|      | Alerts                  |   |   |
|      | Geofences               |   |   |
|      | Business Trips          |   |   |
|      | DNA                     |   |   |
|      | Triggered Alerts        |   |   |
|      | Drivers                 |   |   |
|      | Drivers                 |   |   |
| -dil | Reporting               | • |   |
| 20   | Scheduled Reports       |   |   |
| _    |                         |   |   |
| •    | Subscription Management |   |   |
| 0.   | Settings                | - |   |
| -    |                         |   |   |
|      |                         |   |   |
|      |                         |   |   |
|      |                         |   |   |
| -    | 1000                    |   |   |
| _    |                         |   |   |

You can then choose to schedule the times you want the alert to be active if you wish. After this, click the **'Create Alert'** button at the bottom. This will then create an alert for your vehicles. By default it will assign to all vehicles, which can be edited from the **'Alerts'** page.

|     | Vehicle Mensel          |   | TIMEZONE        |             |      |       |          |
|-----|-------------------------|---|-----------------|-------------|------|-------|----------|
| w/  | vence management        | , | (GMT+01:00) Eur | ope, London |      |       | ~        |
|     | Live Map                |   |                 |             |      |       |          |
|     | Vehicles                |   | Active          |             |      |       |          |
|     | Groups                  |   | DAY             | START       |      | END   |          |
|     | Alerts                  |   | SUNDAY          |             |      |       |          |
|     | Geofences               |   | 301041.         | 00:00       | ~    | 23:59 | ~        |
|     | Business Trips          |   | MONDAY:         | 00:00       | ~    | 23:59 | <b>_</b> |
|     | DNA                     |   |                 | 00.00       |      | 20.00 |          |
|     | Triggered Alerts        |   | TUESDAY:        | 00:00       | ~    | 23:59 | ~        |
|     | Drivers                 |   | WEDNEDAY        |             |      |       |          |
| ы   | Reporting               |   | WEDRESDAT.      | 00:00       | ř    | 23:59 | ř        |
|     |                         |   | THURSDAY:       | 00:00       | ~    | 23:59 |          |
| -0  | scheduled Reports       |   |                 |             |      |       |          |
| ·   | Subscription Management |   | FRIDAY:         | 00:00       | ~    | 23:59 | ~        |
| e   | Settings                | , | SATIPDAY        |             |      |       |          |
| ••• |                         |   |                 | 00:00       | ~    | 23:59 | ~        |
|     |                         |   |                 |             |      |       |          |
|     |                         |   |                 | Create A    | lert |       |          |

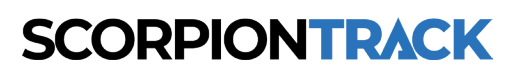

## **5. SCORPIONTRACK APP**

### **5.1 MOBILE APP OVERVIEW**

The ScorpionTrack mobile app allows you to remotely access security, safety and convenience features all from one place, including managing your subscriptions, customisable alerts and modes. All these features can be customised to suit your needs as the user to make life on the road easier. The mobile app is available to download on Google Play and the Apple Store.

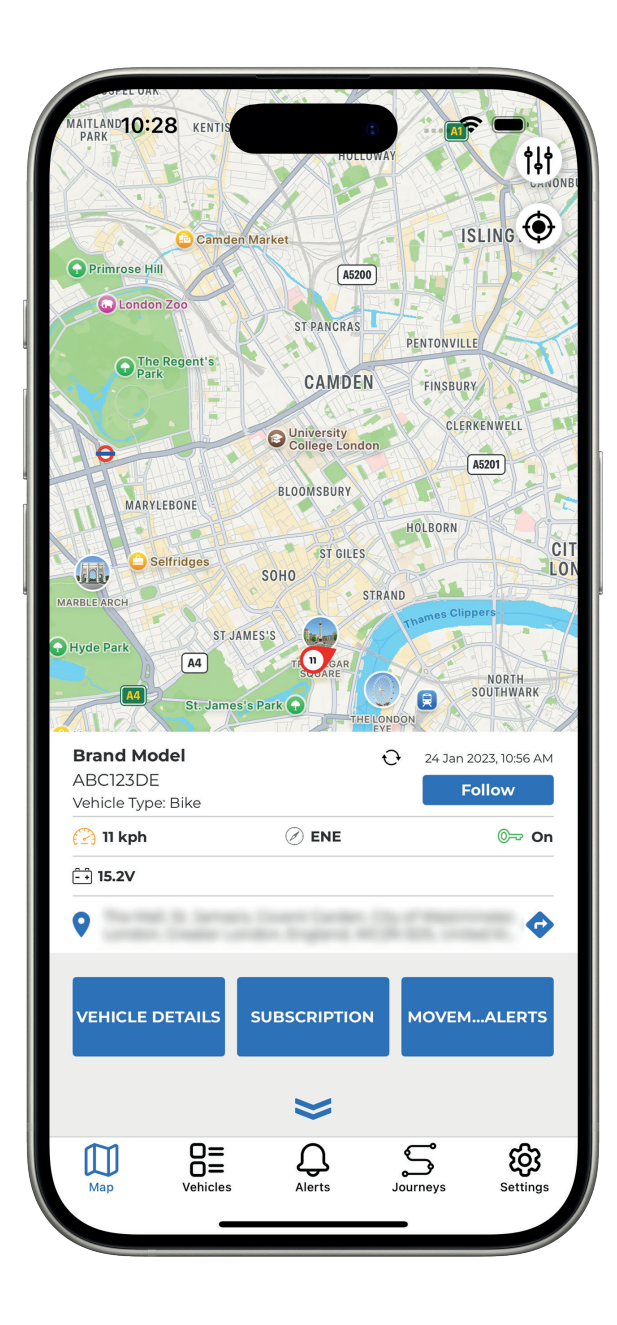

#### **GPS Location**

The mobile app allows you to see your vehicle's last known location as well as view a record of all the journeys the vehicle has taken.

#### **Accurate Location**

All units use advanced GPS, Galileo, and GLONASS satellite technology to determine your vehicle's location.

### **Battery Status**

The ScorpionTrack mobile app offers a convenient way to monitor the battery of the vehicle in its current state. If your battery is low, it will notify you in advance to recharge the battery, as long as the battery alert has been manually set up as per **4.3**.

### Zero Speed and Privacy Mode

The ScorpionTrack app allows you to hide your live speed and current location for ultimate privacy. ScorpionTrack will only turn these features off in the event of theft.

### 24/7/365 Monitoring

ScorpionTrack operates a 24/7 secure operating centre that will monitor your vehicle for possible theft. In the event of a theft, they will liaise with local police to recover your vehicle.

### **5.2 HOW TO MANAGE YOUR SUBSCRIPTION**

From the ScorpionTrack mobile app, you can easily manage and purchase a subscription for any of the vehicles that you have registered on our system. To do this, you will need to go to into the app **'Settings'** on the bottom right of the screen and click on **'Subscriptions'**.

This will then bring you to a list of all your registered vehicles, which you can select each one to purchase a subscription for. For any vehicles that have an active subscription, the time length and expiry date is shown underneath your vehicle's registration.

| 10:47 * =                      | 10:47<br><b>Subscriptio</b> | ens e          |                              |    | 10:47<br>BC123DE | e 🕈 🖿             |
|--------------------------------|-----------------------------|----------------|------------------------------|----|------------------|-------------------|
| Subscriptions >                |                             |                | >                            | D  | uration:         | None              |
| Groups >                       | Type: One time              | 61 Months Expi | ry: 2025-07-15               | St | art:             | None              |
| Account >                      | Type: Yearly                | 1 Year Exp     | ry: 2022-06-11               | Er | nd:              | None              |
| App Settings                   | Type: One time              | 3 Years Expi   | ><br>y: 2022-10-03           |    | uto Renew:       | ×                 |
| Geofences >                    |                             |                | >                            |    | onitored:        | ×                 |
| Alerts >                       | Type: One time              | 48 Months Exp  | iry: 2023-12-11              |    | ayment Type:     | None              |
| Phone Tag >                    | Type: Monthly               | 1 Month        | Expiry: (1)                  | Se | elected Card:    |                   |
| Contact Us                     | Type: Yearly                | 1 Year Expir   | <b>&gt;</b><br>y: 2022-04-22 | c  | ard Expiry Date: |                   |
| Log Out                        |                             |                | >                            |    |                  |                   |
|                                | Type: Yearly                | 1 Year Expli   | y: 2022-09-14                |    | Buy Subscript    | lion              |
| Map HE Arets Sourceys Settings | Hap B=                      | Alerts Journ   | wys Settings                 | Ľ. | D HE Alerts      | Journeys Settings |

Once you've selected the vehicle you wish to purchase a subscription for, click the button labelled **'Buy Subscription'**. Then select the plan you want - we offer a range of subscriptions from monthly to a lifetime subscription which are available to select in the mobile app. Once you have selected the plan you want, press **'Confirm Payment'**. You will then need to switch your vehicle's ignition on for the monitoring subscription to become active.

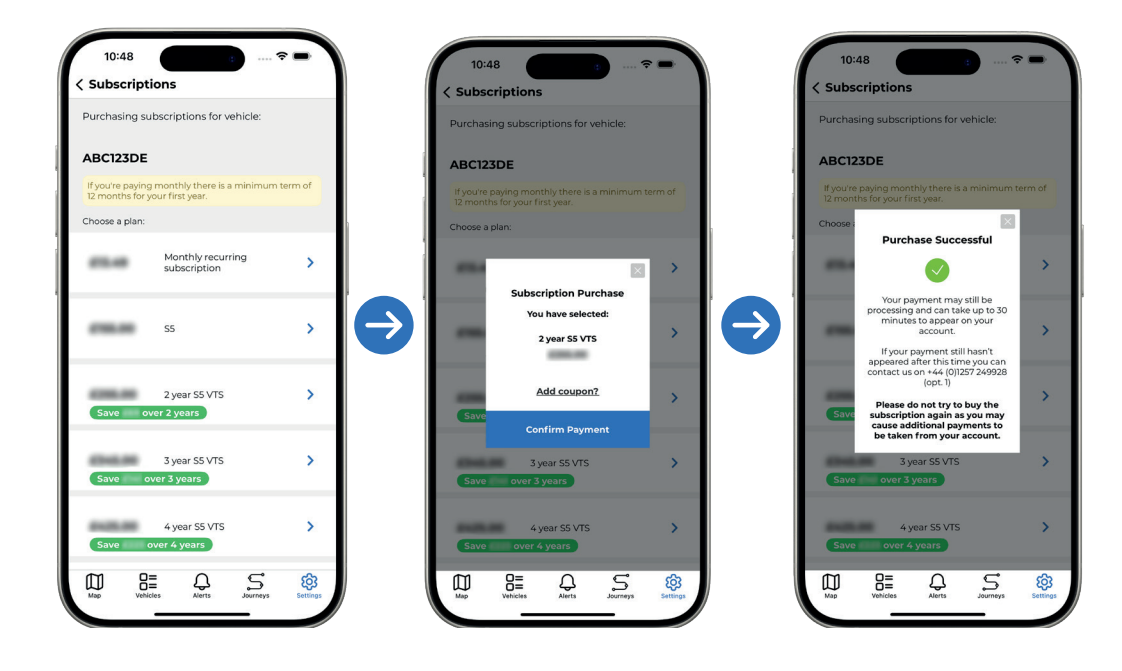

### **5.3 HOW TO MANAGE DASHBOARD ALERTS & MODES**

To view any Dashboard Alerts that have been triggered on your vehicle, simply click on the **'Alerts'** button at the bottom of the screen and it will show a list of the different alerts that have been triggered, and also the date and time that the alert was triggered.

| Alerts       Unit 2 Test     2023-01-31 16:08:59       B     ENTED       Unit 2 Test     2023-01-30 16:95:58       B     ENTED       Unit 2 Test     2023-01-30 16:95:58       B     ENTED       Unit 2 Test     2023-01-30 16:95:58       B     ENTED       Unit 2 Test     2023-01-37 16:30 6:49       B     ENTED       Unit 2 Test     2023-01-31 15:06:49       B     ENTED       Unit 2 Test     2023-01-31 15:06:49       B     ENTED       Unit 2 Test     2023-01-30 10:28:09       B     ENTED       Scorpion House Test     2023-01-30 10:28:09       B     ENTED       Scorpion House Test     2023-01-30 10:28:09       B     ENTED                                                                                                    | 10:46               | ···· ? =            |
|----------------------------------------------------------------------------------------------------|---------------------|---------------------|
| Unit 2 Test         2023-01-31 16:08:59           S         EXITED           Unit 2 Test         2023-01-30 18:99:59           S         EXITED           Unit 2 Test         2023-01-30 18:99:59           S         EXITED           Unit 2 Test         2023-01-27 17:53:03           S         EXITED           Unit 2 Test         2023-01-27 17:53:03           S         EXITED           Unit 2 Test         2023-01-31 13:06:49           S         EXITED           Unit 2 Test         2023-01-31 13:06:49           S         EXITED           Unit 2 Test         2023-01-31 13:06:49           S         EXITED           Unit 2 Test         2023-01-30 10:28:09           EXITED         EXITED           Scorplon House Test         2023-01-30 10:28:09           EXITED         EXITED           Scorplon House Test         2023-01-30 10:29:100           EXITED         EXITED                                                                                                    | Alerts              |                     |
| Image: Image: | Unit 2 Test         | 2023-01-31 16:08:59 |
| Unit 2 Test         2023-01-30 143958           Image: Composition House Test         2023-01-27 14-37-23           Image: Composition House Test         2023-01-27 14-37-23           Image: Composition House Test         2023-01-27 17-33-03           Image: Composition House Test         2023-01-27 17-33-03           Image: Composition House Test         2023-01-37 17-30-04-57           Image: Composition House Test         2023-01-31 13-06-457           Image: Composition House Test         2023-01-30 10-280-99           Image: Composition House Test         2023-01-30 10-280-99           Image: Composition House Test         2023-01-30 10-280-99           Image: Composition House Test         2023-01-30 10-280-99           Image: Composition House Test         2023-01-30 10-280-99           Image: Composition House Test         2023-01-30 10-280-99                                                                                                    | Sa exited           |                     |
|                                                                                                    | Unit 2 Test         | 2023-01-30 18:19:58 |
| Unit 2 Test         2023-01-27 1/4-3723           Scorpion House Test         2023-01-27 1/7-53 03           StrEP         2023-01-27 1/7-53 03           Unit 2 Test         2023-01-31 15-06-45           StrEP         2023-01-31 15-06-45           EXTED         2023-01-31 15-06-45           EXTED         2023-01-31 15-06-45           Scorpion House Test         2023-01-30 10-28-09           Scorpion House Test         2023-01-30 10-28-09           EXTED         EXTED           Scorpion House Test         2023-01-30 10-28-09           Scorpion House Test         2023-01-30 10-28-09                                                                                                    | Sa exited           |                     |
| Scorpion House Test         2023-01-27 17:53:03           Scorpion House Test         2023-01-37 17:53:03           Image: Comparison House Test         2023-01-31 13:06:45           Image: Comparison House Test         2023-01-31 13:06:45           Image: Comparison House Test         2023-01-31 13:06:45           Image: Comparison House Test         2023-01-31 16:34:05           Image: Comparison House Test         2023-01-31 16:34:05                                                                                                    | Unit 2 Test         | 2023-01-27 14:37:23 |
| Scorpion House Test         2023-01-27 /753.03           Image: Comparison House Test         2023-01-37 /15-06:45           Image: Comparison House Test         2023-01-37 /15-06:45           Image: Comparison House Test         2023-01-37 /15-06:45           Image: Comparison House Test         2023-01-37 /15-06:45           Image: Comparison House Test         2023-01-37 /15-06:45           Image: Comparison House Test         2023-01-37 /15-34-05           Image: Comparison House Test         2023-01-37 /15-34-05                                                                                                    | Sector Exited       |                     |
| Scorpion House Test         2023-01-31 15.064.45           Unit 2 Test         2023-01-31 15.064.45           EXTED         2023-01-31 15.064.45           Unit 2 Test         2023-01-31 15.064.45           EXTED         2023-01-31 15.064.45           EXTED         2023-01-31 15.064.45           EXTED         2023-01-30 10.286.09           EXTED         2023-01-30 10.286.09           EXTED         2023-01-30 10.286.09           EXTED         2023-01-30 10.286.09           EXTED         2023-01-30 10.286.09                                                                                                    | Scorpion House Test | 2023-01-27 17:53:03 |
| Unit 2 Test         2023-01-31 13:06:45           EXTED         2023-01-31 13:06:45           Unit 2 Test         2023-01-31 13:06:45           Unit 2 Test         2023-01-30 10:28:09           EXTED         2023-01-30 10:28:09           EXTED         2023-01-30 10:28:09           EXTED         2023-01-30 10:28:09           EXTED         2023-01-30 10:28:09           EXTED         2023-01-30 10:28:09           EXTED         2023-01-30 10:28:09           EXTED         2023-01-30 10:28:09           EXTED         2023-01-30 10:28:09                                                                                                    | Sa Exited           |                     |
| EXTED           Unit 2 Test         2023.01.31 13:06:45           EXTED           Unit 2 Test         2023.01.30 12:06:45           EXTED           Unit 2 Test         2023.01.30 10:28:09           EXTED         EXTED           Scorption Houses Test         2023.01.31 15:34:05           ET         EXTED                                                                                                    | Unit 2 Test         | 2023-01-31 13:06:45 |
| Unit 2 Test         2023-01-31 13:06:45           EXTED         EXTED           EXTED         EXTED           Scorpion House Test         2023-01-31 16:34:05           EXTED         EXTED                                                                                                    | Sector Exited       |                     |
| EXTED           Unit 2 Test         2023-01-30 10/28/09           EXTED           Scorpion House Test         2023-01-31 16/34/05           Image: Complex Test         2023-01-31 16/34/05           Image: Complex Test         2023-01-31 16/34/05                                                                                                    | Unit 2 Test         | 2023-01-31 13:06:45 |
| Unit 2 Test         2023-01-30 10/28/09           EXTED         EXTED           Scorpion House Test         2023-01-31 16/34/05           Image: Complex Test         2023-01-31 16/34/05                                                                                                    | Sa exited           |                     |
| ExtrED           Scorpion House Test         2022-01-31 16:34:05           Image: Comparison House Test         Image: Comparison House Test           Image: Comparison House Test         Image: Comparison House Test                                                                                                    | Unit 2 Test         | 2023-01-30 10:28:09 |
| Scorpion House Test         2023-01-31 1634:05           Image: Comparison of the state of the state of                            | Same Exited         |                     |
|                                                                                                    | Scorpion House Test | 2023-01-31 16:34:05 |
| Map Venicles Alerts Journeys Settings                                                                                                    | Map Vehicles        | Journeys Settings   |

Additionally, you can create custom alerts in the mobile app in a similar way to creating an alert on the website. To create your custom alert, go into the **'Settings'** at the bottom of your screen and click **'Alerts'**.

Then click on the plus icon in the bottom right as shown in the below pictures to create an alert by naming it, giving it a description and selecting the alert type. Add the contact details you wish the alert to be sent to, such as your email address, mobile number for SMS (Text Bundle Payment Required) and app notification. Once you have filled out these details, press the **'Save'** button at the bottom of the screen.

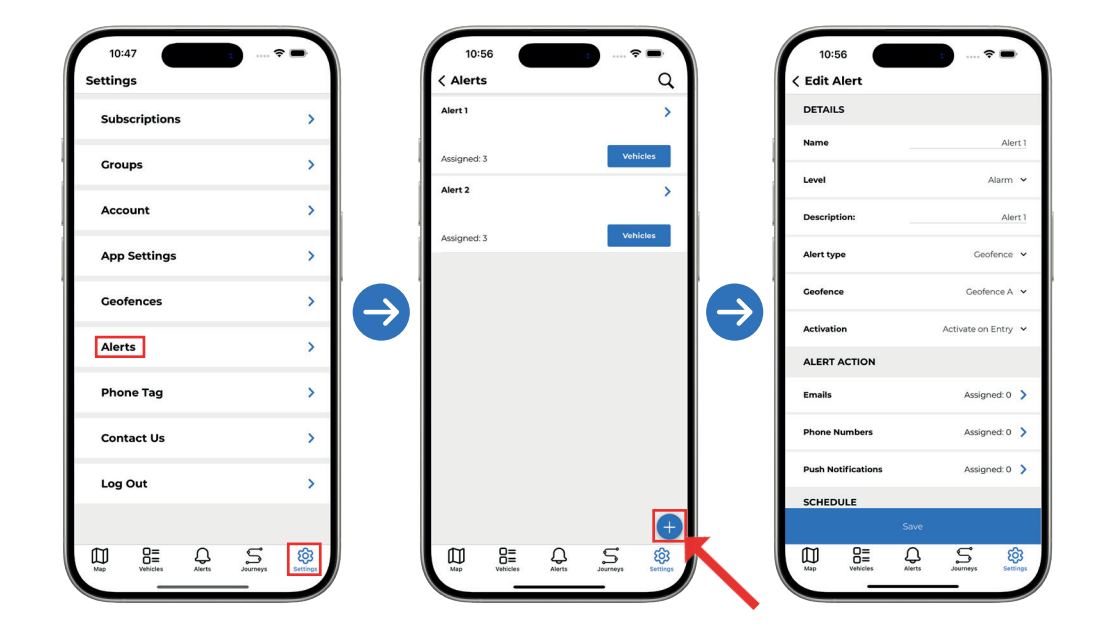

The ScorpionTrack app can also manage and customise modes, which will prevent triggering alarms and notifying the Vehicle Recovery team that your vehicle is moving if you are getting your vehicle transported or it is being serviced and may be moved around in a dealership.

To view and manage modes, click on the **'My Vehicles'** button at the bottom of the screen which will bring up a list of your vehicles registered to your account. Then select the vehicle that you wish to manage the modes for and scroll down the page to the **'Settings'** section. Here you can toggle on/off different modes if necessary.

| 10:28                               |      | 10:28                |                       |                 |
|-------------------------------------|------|----------------------|-----------------------|-----------------|
| Vehicles                            | Q    | < Vehicle Details    | $\odot$               |                 |
| -                                   | >    | Fuel Type:           | Petrol                |                 |
| Alias: Brand Model<br>Active Modes: | None | Last Service Date:   | Not set               |                 |
| 4803007                             | >    | Unit ID:             |                       |                 |
| Autos:<br>Active Modes:             | None | Install Complete:    | ~                     |                 |
| Alias:                              | >    | Mot Due:             | Unknown               |                 |
| Active Modes:                       | None |                      | Unknown               | $(\rightarrow)$ |
|                                     |      | Battery Voltage:     | 13.1V                 |                 |
|                                     |      | Last Voltage Update: | 28 Oct 2022, 11:18 AM |                 |
|                                     |      | Crash Alerts         | On >                  |                 |
|                                     |      | Movement Alerts      | Off >                 |                 |
|                                     |      | Movement Sensitivity | Default 义             |                 |
|                                     |      | SETTINGS             |                       |                 |
| Map Chicles Alerts                  | S &  | Map 📇 斗              | Journeys Settings     |                 |

### **5.4 PHONE TAG**

(Only available for STM01 & STM02 units)

The mobile app allows you to use your mobile phone as an ADR (Automatic Driver Recognition) Tag in addition to the physical tag you'll have received with your S5 tracker. This will communicate with the tracker in the same way that your physical tag does, providing a means of identifying the authorised user. This is something that will run in the background of your phone.

To activate this, you will need to go into the **'Settings'** in the app and click on **'Phone Tag'** further down the screen. This will bring you to the 'Phone Tag' settings and show the current status of the tag. You will also need to select which vehicle you want the phone tag to link with, and have your current ADR tag alongside it for pairing. Furthermore, you can select the sensitivity that you want the phone tag to operate on. If you notice that your tracker is being unlocked whilst you are inside a building, we recommend reducing the sensitivity. Please also note that the bluetooth signal strength that both the phone tag and ADR tag have reaches a wide radius, so they will need to be kept at quite a distance for it to not reach the tracker.

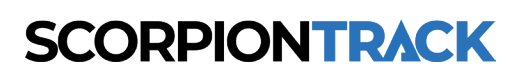

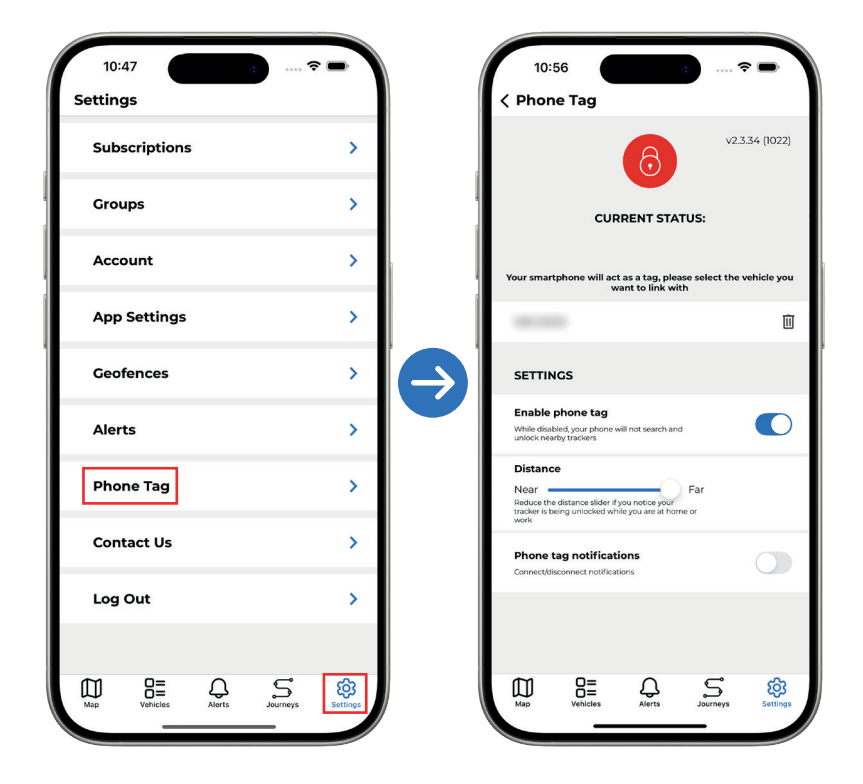

## **6. ADR TAG** 6.1 OVERVIEW

All ScorpionTrack S5 units are provided with **2x Automatic Driver Recognition (ADR) Tags**, which is required under Thatcham Approval Standards. The tag communicates wirelessly with the ScorpionTrack unit and provides a way of identifying the authorised user. If the vehicle is moved more than 150 metres without the tag being in range, an alert will be sent to our 24/7 Vehicle Recovery team who will attempt to contact the registered owner of the vehicle.

In the interest of security, it is recommended that you keep the ADR tags **separate from your ignition keys** to provide an additional layer of security should your keys be stolen or lost. The ADR tag is powered by a lithium cell battery which is expected to provide up to 12 months of service. However, the more a vehicle is used or the more the tag is moved, the shorter the battery life.

The LED on the tag will flash rapidly to signal a low battery condition. You will need to replace the battery at the earliest opportunity to avoid any false alerts. Battery Type: CR2450

Note: If an ADR tag is lost or damaged, a replacement may be ordered by contacting us directly on 01257 249 928

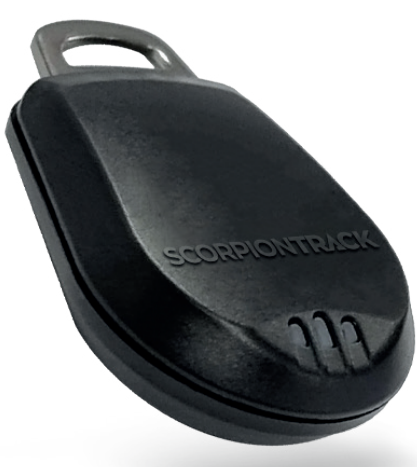

## 6.2 ADR TAG BATTERY REPLACEMENT

If the ADR Tag has a low battery status, it will need replacing as soon as possible. To do this, locate the recess in the casing edge and gently prise the upper and lower casing of the remote apart.

The CR2450 battery is retained by a clip and can be replaced by simply sliding the battery out away from the PCB as shown in the below diagrams, noting the polarity and replacing with the new battery. Ensure the battery orientation is correct when installing the new battery, and align the two casing halves and squeeze firmly to click the casing back together.

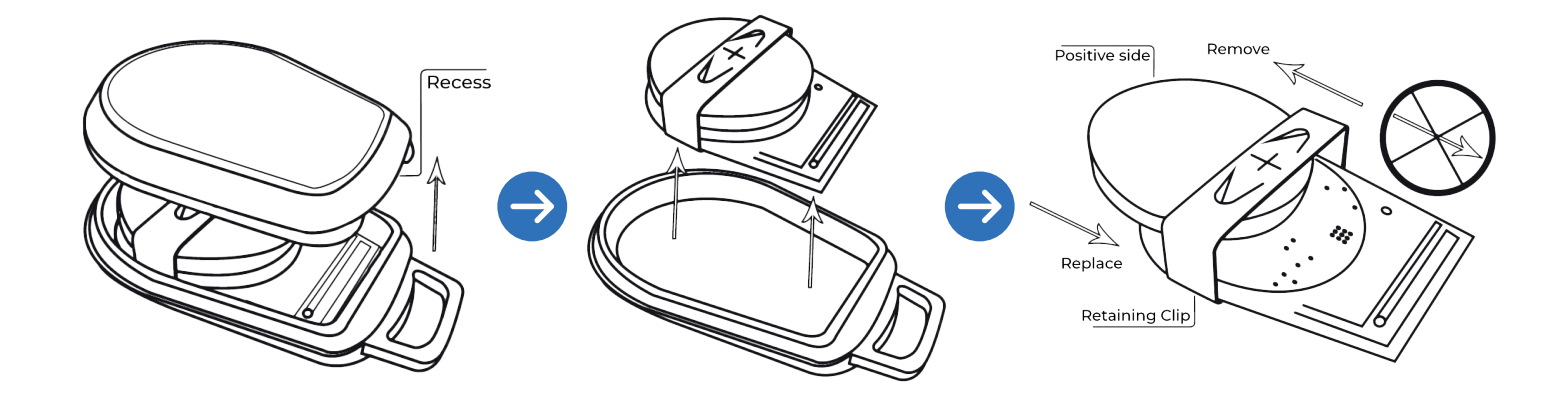

## **7. SPECIFICATIONS** 7.1 TRACKER INTERNAL BATTERY

For a ScorpionTrack unit to operate when the ignition is turned off or if the vehicle battery is removed, the unit contains a **rechargeable battery**. Under normal circumstances this battery is charged whilst the vehicle is in use.

The battery has been specified to last a minimum of three years with average vehicle use. However, as with all rechargeable batteries, the lifespan will vary depending on how the battery is maintained and it may be necessary for the unit to be replaced if the internal battery develops an issue.

If your vehicle is to be stored for a long period of time, we strongly recommend the use of a battery charger to keep the vehicle's battery and therefore the tracking system battery in good condition. If the tracking unit internal battery is allowed to discharge completely, the tracking unit may require replacement and this would not be considered a warrantable defect. In the event of the internal battery suffering performance issues, please contact your ScorpionTrack dealer for assistance.

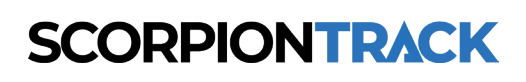

## 7.2 TROUBLESHOOTING

ScorpionTrack units contains no user serviceable parts and requires no regular maintenance. To verify that your unit is operating correctly, please log in to the ScorpionTrack website and confirm the vehicle location is correctly displayed on the live map.

The location is updated to the website every 2 minutes when the vehicle ignition is on. If the vehicle location shown is incorrect, please run the vehicle outside for 4 minutes. If the location does not update in that time frame, contact your supplying dealer at the earliest opportunity.

### 7.3 WARRANTY

ScorpionTrack units are provided with a comprehensive **2-year warranty** in addition to your statutory rights, designed to combat any material or manufacturing defects which become apparent within 2 calendar years from the date of first installation. In the unlikely event of repairs being required under the provided warranty, please contact the installing dealer for assistance.

### 7.4 TERMS AND CONDITIONS

Use of the ScorpionTrack system is subject to the ScorpionTrack Terms & Conditions, with details of this available to view on our ScorpionTrack website. We recommend that you read this to gain a greater understanding of the provided service and the limitation of use.

Note: To find the Terms & Conditions, visit our website and scroll down to the very bottom of the page and click on the button labelled 'Terms & Conditions'.

## CONTACTS

### SALES ENQUIRIES

Email: sales@scorpionauto.com Telephone: 01257 249 928 Opt. 1, Opt. 3

### **GENERAL ENQUIRIES**

**Email:** customer.excellence@scorpionauto.com **Telephone:** 01257 249 928 Opt. 1, Opt. 6

### SUBSCRIPTION ENQUIRIES Email: subscriptions-team@scorpionauto.com Telephone: 01257 249 928 Opt. 1, Opt. 4

### 24/7 VEHICLE RECOVERY TEAM

**Telephone:** 01257 240 945 **Note: please only call this number in the event of theft.** 

### TECHNICAL ENQUIRIES

**Email:** technical@scorpionauto.com **Telephone:** 01257 249 928 Opt. 1, Opt. 2

## **CONTACT US**

Telephone: 01257 249 928 Email: sales@scorpiontrack.com Website: www.scorpiontrack.com

Address: Scorpion Automotive, Scorpion House, Drumhead Road, Chorley North Business Park, Chorley, England, PR6 7DE

ScorpionTrack is a brand of Scorpion Automotive

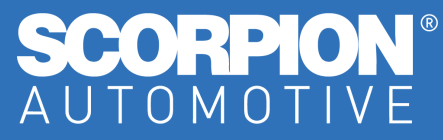

© 2025 Scorpion Automotive Ltd. This document is not to be reproduced in whole or part without the prior written permission of Scorpion. Other product and company names referenced herein are trademarks of their respective owners. This Scorpion product and service is subject to the Terms and Conditions of Sale available from the Scorpion Automotive website at: www.scorpionauto.com